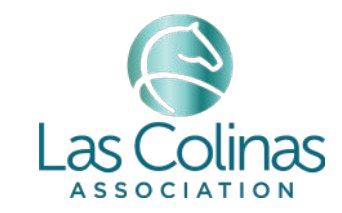

#### **HOW TO PAY YOUR ASSESSMENT**

The Las Colinas Association has upgraded the customer payment portal. Below you will find step by step instructions on how to pay your annual assessment. If you are experiencing any issues or have questions, please e-mail **membermoney@lascolinas.org**.

#### **STEP 1**

• Visit members.lascolinas.org/quickpay to begin

|                                         |                                  | a membres lecolma.crg | ¢.                          |              |
|-----------------------------------------|----------------------------------|-----------------------|-----------------------------|--------------|
| S Las C                                 | Colinas                          |                       | • 0                         | 1111 01056 * |
|                                         | Click To Pay                     |                       |                             |              |
|                                         | monce Unatocaled Customer Number | Customer Name         |                             |              |
|                                         | Involce Number                   | Invoice Date          |                             |              |
|                                         | Involce Amount<br>S              |                       |                             |              |
|                                         | CHECK INVOID                     | ct                    |                             |              |
| 38 Teleport Bivd.,<br>2-541-2345 (messi | Irving, TX 75835                 |                       | Customer P<br>Powered By No | ortal        |

## **STEP 2**

- Enter your account (customer) number
- Enter the invoice number located on your assessment (please include INV followed by the numbers
- Select the CHECK INVOICE button

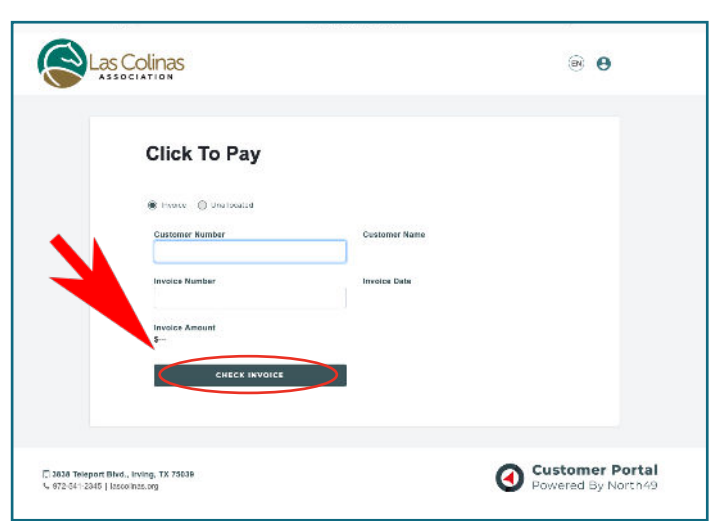

## **STEP 3**

- From there, your invoice amount, customer name and invoice date will appear
- Select a payment method: credit card (cc) or electronic check
- Select the PAY INVOICE button

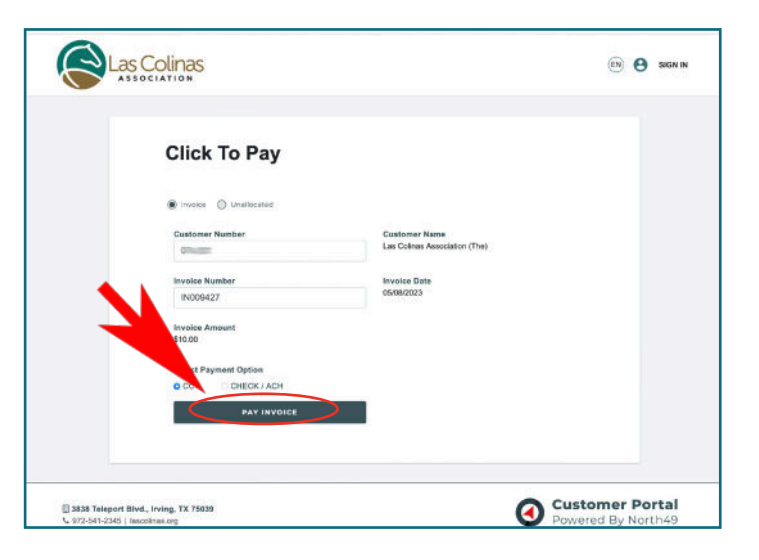

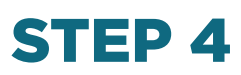

• Review your invoice amount, then select the orange Checkout button

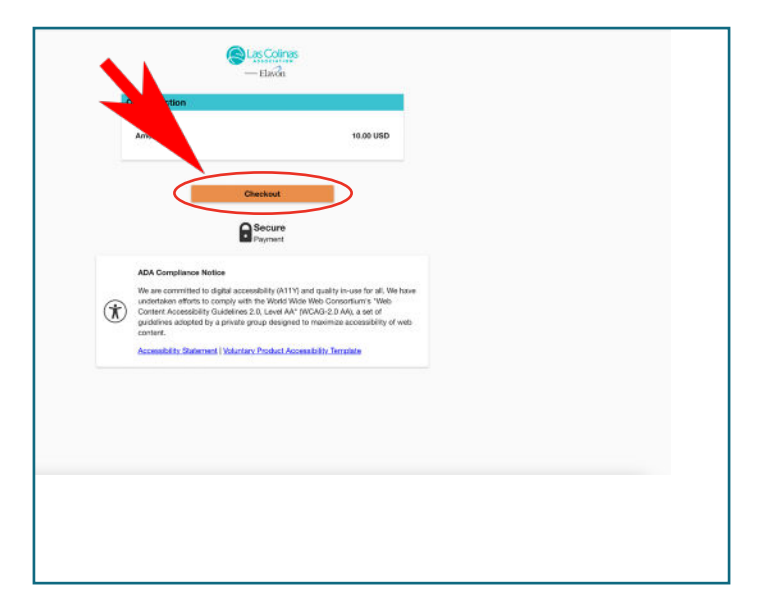

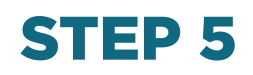

• Complete the steps on the payment page by entering your information into the blank fields under the billing address section and the payment section

| B   | Illing Address                      |                                                                                                    |  |
|-----|-------------------------------------|----------------------------------------------------------------------------------------------------|--|
| USD | Company                             |                                                                                                    |  |
|     |                                     |                                                                                                    |  |
| _   | First Name                          | Las                                                                                                    |  |
| •   | Address1<br>3838 Teleport Boulevard |                                                                                                    |  |
|     | Address2                            |                                                                                                    |  |
|     | City<br>Irving                      | State/Province<br>TX                                                                                                    |  |
|     | Country<br>United States            |                                                                                                    |  |
|     | Email Address                       |                                                                                                    |  |
|     | Phone                               |                                                                                                    |  |
|     | USD                                 | USD Company<br>First Name<br>Address1<br>3838 Teleport Bouley<br>Address2<br>Day<br>Inving<br>County<br>United States<br>Email Address<br>Email Address |  |

# **STEP 6**

- Once the information has been entered, select the Submit Payment button
- If you would like a receipt of this payment, please ensure you fill out the e-mail field

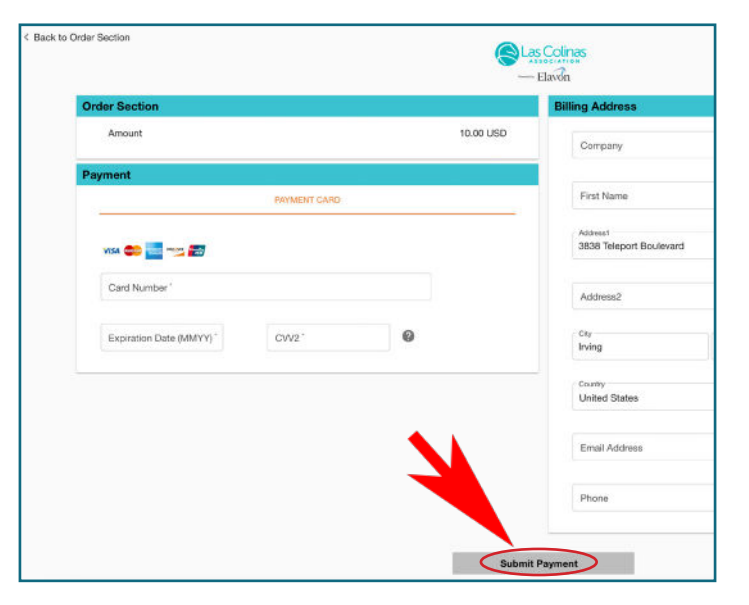